## DOWNLOAD A PAID RECEIPT

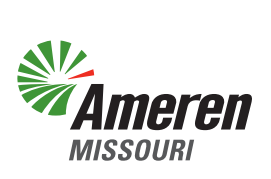

An account holder or associated contact may download a copy of a paid receipt from the payment details section of Billing & Invoices.

Begin by selecting "Billing & Invoices" as shown below.

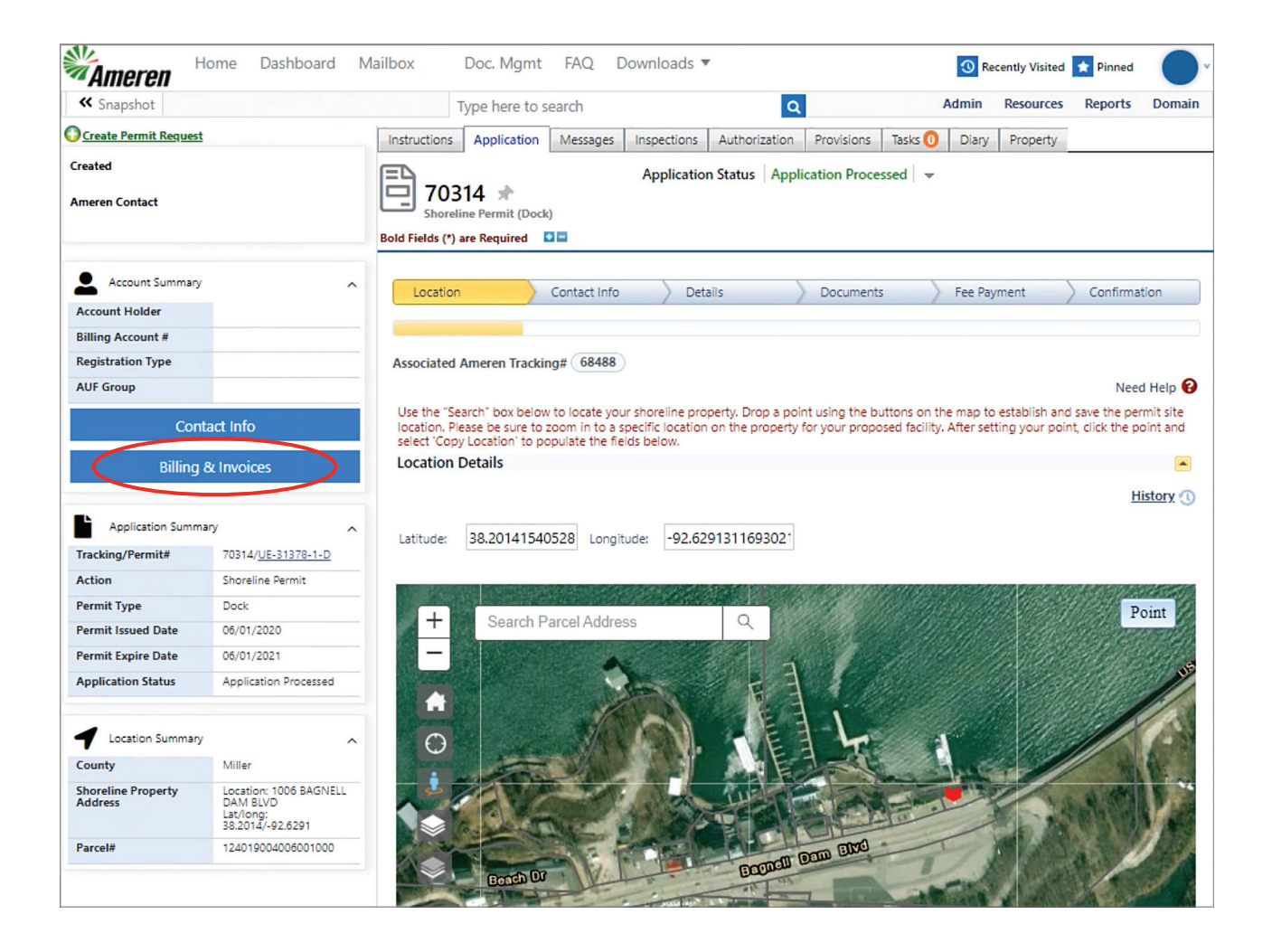

Next, select the desired tracking number.

This will generate the payment details panel where you will select the download option in the action column.

| Sel                                                                                                    | ect Or               | ne                       | ~                          | Invoice Generated Period:<br>Select One |                              |                      | Invoice Due Period:<br>Select One |                   |              | Billing Iter Select ( | Billing Item:<br>Select One |            | ~          |  |
|----------------------------------------------------------------------------------------------------|----------------------|--------------------------|----------------------------|-----------------------------------------|------------------------------|----------------------|-----------------------------------|-------------------|--------------|-----------------------|-----------------------------|------------|------------|--|
| Invoi                                                                                                    | ice Statu            | US:                      |                            | Account Holde                           | Account Holder:              |                      |                                   | Ameren Tracking#: |              |                       |                             |            |            |  |
| Sec                                                                                                    | arch                 |                          | ~                          | Tommy Te                                | st                           | ~                    | Search                            |                   | `            | /                     |                             |            |            |  |
|                                                                                                    |                      |                          |                            |                                         |                              |                      |                                   |                   |              |                       | Search                      | F          | Reset      |  |
|                                                                                                    |                      | Account                  | Invoice #                  | Invoice<br>Description                  | Invoice<br>Generated<br>Date | Invoice Sent<br>Date | Total<br>Amount                   | Invoice Status    | Paid Date    | Invoice Due<br>Date   | Amount<br>Due               | Fee Waived | Actions    |  |
|                                                                                                    |                      | Y                        |                            |                                         |                              |                      | Y                                 | Y                 |              |                       | Y                           | Y          |            |  |
| •                                                                                                    |                      | <u>Tommy Test</u>        | 72528<br>(# of records: 1) | Application<br>Submission<br>Fees       | 08/01/2022                   | 08/01/2022           | \$550.00                          | Paid              | 08/01/2022   |                       | \$0.00                      | \$0.00     | <b>₹</b> ⊠ |  |
| Þ                                                                                                    |                      | Tommy Test               | 72527<br>(# of records: 1) | Application<br>Submission<br>Fees       | 07/28/2022                   | 07/28/2022           | \$550.00                          | Paid              | 07/28/2022   |                       | \$0.00                      | \$0.00     | ₹ 🖂        |  |
| Þ                                                                                                    |                      | <u>Tommy Test</u>        | 72526<br>(# of records: 1) | Application<br>Submission<br>Fees       | 07/21/2022                   | 07/21/2022           | \$35.00                           | Paid              | 07/21/2022   |                       | \$0.00                      | \$0.00     | <b>*</b> 🖂 |  |
| +                                                                                                    |                      | Tommy Test               | 72525<br>(# of records: 1) | Application<br>Submission<br>Fees       | 07/21/2022                   | 07/21/2022           | \$35.00                           | Paid              | 07/21/2022   |                       | \$0.00                      | \$0.00     | <b>±</b> ⊠ |  |
|                                                                                                    | K                    | • 1 ▶                    | H Page size:               | 10 🛩                                    |                              |                      |                                   |                   |              |                       |                             | 6 items    | in 1 pages |  |
|                                                                                                    |                      |                          |                            |                                         |                              |                      |                                   |                   |              |                       |                             |            |            |  |
| Invoice ≢: Invoice Status: ③ Invoice Sent Date: Invoice Due Date: ③ Certified Trac   72526 Paid ✓ 07/21/2022 Image: Grade Status Grade Status G |                      |                          |                            |                                         |                              |                      |                                   | racking#:         | Invoice      | Received On:          |                             |            |            |  |
| App                                                                                                    | ice Desc<br>olicatio | ription<br>on Submissior | n Fees                     |                                         |                              |                      | Notes:                            |                   |              |                       |                             |            |            |  |
|                                                                                                    |                      |                          |                            |                                         |                              | 1,                   |                                   |                   |              |                       |                             |            | 11         |  |
|                                                                                                    |                      |                          |                            |                                         |                              |                      |                                   |                   |              |                       |                             |            | Save       |  |
| avn                                                                                                    | nent De              | tails                    |                            |                                         |                              |                      |                                   |                   |              |                       |                             |            | Jure       |  |
| Edi                                                                                                    | it Pa                | yment Mode               | Status Sta                 | tus Change Reason                       | Amount                       | Date Paid            | Created By                        | Created           | Date         | Last Updated By       | Last Update                 | ed Date A  | Actions    |  |
| Edi                                                                                                    | it Cri               | edit Card                | Success 7/                 | 21/2022 1:30:46 PM:                     | \$35.00                      | 07/21/2022           | Tommy Test                        | 07/21/20          | 022 01:30 PM | Tommy Test            | 07/21/2022                  | 01:30 PM   | ± 🖂        |  |
|                                                                                                    | -                    |                          |                            |                                         |                              |                      |                                   |                   |              |                       |                             | 1          |            |  |
|                                                                                                    |                      |                          |                            |                                         |                              |                      |                                   |                   |              |                       | 2                           |            |            |  |
|                                                                                                    |                      |                          |                            |                                         |                              |                      |                                   |                   |              |                       |                             |            |            |  |